## 地域森林計画対象民有林の確認を スマホ・パソコンから行えます!

「e-かなマップ」で、地域森林計画対象民有林をご確認いただけます。

※「e-かなマップ」インターネットを通じて神奈川県が提供する地図情報をご覧いただけるサービスです。

| e-かなマップトップページ | 【操作手順】※パソコンでも同様の手順です。              |
|---------------|------------------------------------|
|               | 1 左の次の二次元コードから「e-かなマップ」にアクセス。      |
| EN CAREN      | 2 表示されるメニューで、「環境」のなかの「地域森林計画対象民有林位 |
|               | 置図」を選択。                            |
| No.           | 3 「ご利用上の注意」をご確認のうえ、「同意」。(本紙の裏面参照)  |
|               | 4 「住所を指定して地図を表示」でおよその位置を表示。        |
|               | 6 表示された地図をスクロールして、目的の位置を探す。        |
|               | ★緑の網掛け部分が「地域森林計画対象民有林」です。          |

※パソコンの場合、「e-かなマップ」と検索するか以下の URL からアクセスしてください。 https://www2. wagmap. jp/pref-kanagawa/Portal

【画面の表示イメージと主な機能】※パソコンでの表示例

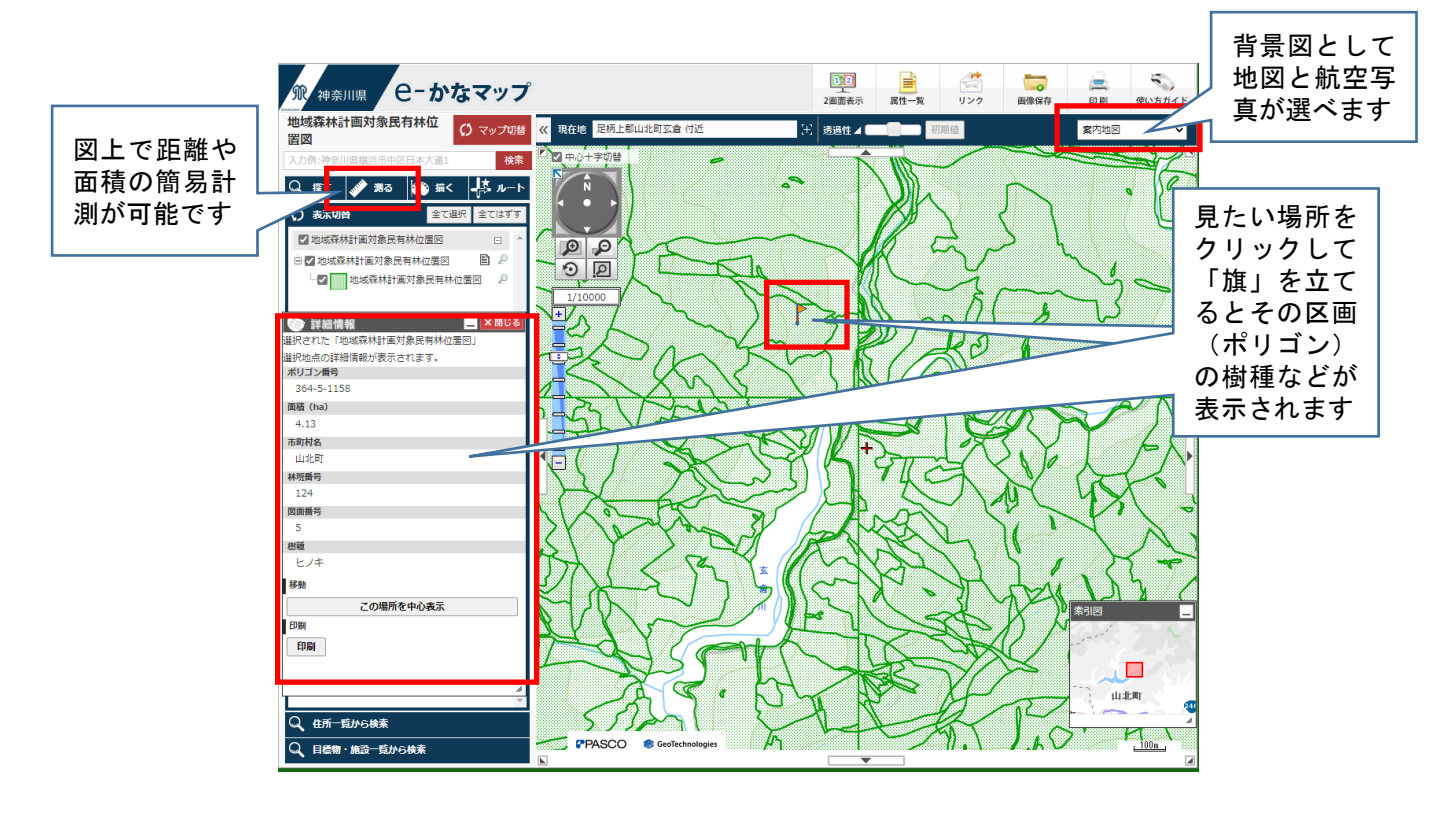